# **eMpwr**-va

Updated: 07/21/2022

## Processing Transaction 06J1: Release Award Offset Balance with a One Time Payment

The purpose of the Release Award Offset Balance – One Time Payment (06J1) transaction is to release an offset award to a vendor with a one-time payment. Although this transaction can be processed for a Vendor or a Participant, it is more common to process 06J1 transactions for a Vendor. This job aid will outline the Vendor process but can be used for Participant transaction types as well.

#### Step 1

Refer to the *Initiating Fiscal Transactions* Job Aid for the steps on how to **Process a Fiscal Transaction**. Then, follow the steps below for the **Release Award Offset Balance – One Time Payment (06J1)** transaction.

#### Step 2

Select the radio button next to the **Vendor** option under the **Processing Transaction Type** section of the **Processing Fiscal Transaction** screen.

| Award/Claim                  |                        | * Transaction                                      |   |
|------------------------------|------------------------|----------------------------------------------------|---|
| Compensation/Pension Live (A | Award)                 | ▼ Search                                           |   |
| Participant                  |                        |                                                    |   |
| Cinnamon Toast (1-Veteran)   |                        | ▼ ✓ Accountable Balance                            | * |
| File Number                  | Name<br>Cinnamon Toast | Release Award Offset Bal - One Time Payment (06J1) |   |
| Role<br>1-Veteran            | Payee Code<br>00       | One Time Payment (06A)                             |   |
| SSN                          | TIN                    | Establish A/R (04E)                                |   |
| Award Status<br>Authorized   | Suspension Reason      |                                                    |   |
| Date of Claim                |                        |                                                    |   |
| Processing Transaction Type  |                        |                                                    |   |
| Participant<br>Vendor        |                        |                                                    | * |

**Note:** The **Participant** option will be selected by default. If appropriate, and you want to process this transaction for a Participant, leave the selection as is.

Select **Release Award Offset Balance – One Time Payment (06J1)** under the **Accountable Balance** section of the **Transaction** tree.

| Compensation/Pension Live (Awar                 | rd)                    | ▼ Search                                                                        |   |
|-------------------------------------------------|------------------------|---------------------------------------------------------------------------------|---|
| Participant                                     |                        |                                                                                 |   |
| Cinnamon Toast (1-Veteran)                      |                        | ▼ ∨ Accountable Balance                                                         | ^ |
| File Number                                     | Name<br>Cinnamon Toast | Release Award Offset Bal - One Time Payment (06)1) <ul> <li>Payments</li> </ul> |   |
| Role<br>1-Veteran                               | Payee Code<br>00       | One Time Payment (06A)<br>V Receivables                                         |   |
| SSN                                             | TIN                    | Establish A/R (04E)                                                             |   |
| Award Status<br>Authorized                      | Suspension Reason      |                                                                                 |   |
| Date of Claim                                   |                        |                                                                                 |   |
| Processing Transaction Type                     |                        |                                                                                 |   |
| <ul> <li>Participant</li> <li>Vendor</li> </ul> |                        |                                                                                 | * |

## Step 4

Select **Next**. The **Award Offset Accountable Balance** grid will display the offsets that are eligible.

| Award/Claim                      |                   | * Transaction                                      |  |
|----------------------------------|-------------------|----------------------------------------------------|--|
| Compensation/Pension Live (Award | ))                | ▼ Search                                           |  |
| Participant                      |                   |                                                    |  |
| Cinnamon Toast (1-Veteran)       |                   | ▼ ✓ Accountable Balance                            |  |
| File Number                      | Name              | Release Award Offset Bal - One Time Payment (06J1) |  |
|                                  | Cinnamon Toast    | <ul> <li>Payments</li> </ul>                       |  |
| Role                             | Payee Code        | One Time Payment (06A)                             |  |
| 1-Veteran                        | 00                | ✓ Receivables                                      |  |
| SSN                              | TIN               | Establish A/R (04E)                                |  |
| Award Status                     | Suspension Reason |                                                    |  |
| Authorized                       |                   |                                                    |  |
| Date of Claim                    |                   |                                                    |  |
| Processing Transaction Type      |                   |                                                    |  |
| Participant                      |                   |                                                    |  |
| Vendor                           |                   |                                                    |  |

#### Select the radio button next to the **Award Offset** you want to pay out in the **Type** column.

| Г <mark>у</mark> ре |                    |            |              |           |              |        |            |
|---------------------|--------------------|------------|--------------|-----------|--------------|--------|------------|
|                     | Cost               | Amount     | Program Type | Account # | Reason       | File # | Date       |
| ward Offset         | No Cost Associated | \$696.00   | DVB          | 245971    | Attorney Fee |        | 05/18/2022 |
| ward Offset         | No Cost Associated | \$703.23   | DVB          | 245973    | Attorney Fee |        | 05/18/2022 |
| ward Offset         | No Cost Associated | \$863.64   | DVB          | 245975    | Attorney Fee |        | 05/18/2022 |
| ward Offset         | No Cost Associated | \$961.80   | DVB          | 245976    | Attorney Fee |        | 05/18/2022 |
| ward Offset         | No Cost Associated | \$1,101.96 | DVB          | 245977    | Attorney Fee |        | 05/18/2022 |
| ward Offset         | No Cost Associated | \$1,184.28 | DVB          | 245978    | Attorney Fee |        | 05/18/2022 |
| ward Offset         | No Cost Associated | \$626.10   | DVB          | 245979    | Attorney Fee |        | 05/18/2022 |
| ward Offset         | No Cost Associated | \$626.10   | DVB          | 245980    | Attorney Fee |        | 05/18/2022 |
| ward Offset         | No Cost Associated | \$195.59   | DVB          | 245981    | Attorney Fee |        | 05/26/2022 |

**Note:** Only one selection can be made at a time.

## Step 6

#### Select **Continue**. The **Accountable Balances** grid will display.

| nt #         Reason         File #         Date           I         Attorney Fee         05/18/2022           I         Attorney Fee         05/18/2022 |
|----------------------------------------------------------------------------------------------------|
| Attorney Fee         05/18/2022           Attorney Fee         05/18/2022                                                                               |
| Attorney Fee 05/18/2022                                                                                                    |
|                                                                                                    |
| 5 Attorney Fee 05/18/2022                                                                                                    |
| 5 Attorney Fee 05/18/2022                                                                                                    |
| 7 Attorney Fee 05/18/2022                                                                                                    |
| 3 Attorney Fee 05/18/2022                                                                                                    |
| Attorney Fee 05/18/2022                                                                                                    |
| Attorney Fee 05/18/2022                                                                                                    |
| Attorney Fee 05/26/2022                                                                                                    |
| ;<br>;<br>;<br>;<br>;<br>;                                                                                                    |

#### Edit the **Amount** you want to pay out if you want to release a partial payment.

| Accountable Balances                                                                       |                                                                                                    |
|--------------------------------------------------------------------------------------------|----------------------------------------------------------------------------------------------------|
| *Activitable Number<br>245971<br>*Angune<br>0/8<br>*Raston<br>Attorney Fer<br>*File Number | * Threadon Address  C. Content Address has been found. An address needs to be entered before a payment tonsaction can be processed. Please use the Special Payment Address button and<br>enter a special payment address in use the Share application to input a Remanent Payment address.  - Special Address Refersh |
| - Accounted Ensure Amount<br>1696-00<br>Amount                                             |                                                                                                    |
| \$99.00<br>'7008'                                                                          |                                                                                                    |
| File Upload                                                                                | 237 craestes renaining                                                                                                    |
|                                                                                            | Cancel Back Save Submit                                                                                                    |

#### Note:

- The Amount field auto-populates with the total amount of the Award Offset.
- The Accountable Balance Number, Program, Reason, File Number, and Accountable Balance Amount fields auto-populate and cannot be modified.

#### Step 8

Select **Special Address** under the **Transaction Address** field to input the address for the vendor.

| Accountable Balances                                    |                                                                                                    |
|---------------------------------------------------------|----------------------------------------------------------------------------------------------------|
| *Accountable Barana Number<br>245971<br>*Program        | *Transation Address<br>V Ino Current Address has been found. An address needs to be entered before a payment transaction can be processed. Rease use the Spacial Payment Address button and enter a spacial payment address or use the Space application to imput a Remnered Payment Address. |
| DVB "Reson"<br>Altorny fee                              | - Special Address. Refresh                                                                                                    |
| *verb studied                                           |                                                                                                    |
| 99%500<br>*#mailt<br>199600                             |                                                                                                    |
| *8046                                                   |                                                                                                    |
| File Upload                                             | 237 characters remaining                                                                                                    |
| Attach           dt, Upload Files         Or drop files |                                                                                                    |
|                                                         | Cancel Back Save Submit                                                                                                    |

Note: A Special Address is required for all Vendor 06J1 transactions.

Select the desired tab, either **EFT** or **Check Address**, on the **Add Special Payment Address** popup and enter the appropriate information for your selection.

| T Check Address |        |  |
|-----------------|--------|--|
| * Routing#      | Search |  |
| *Name           |        |  |
| *Account#       | ]      |  |
| Checking        |        |  |

**Note**: When processing this transaction for a **Vendor** always select the **EFT** option.

Option 1: Add Special Payment Address EFT.

- Select **EFT**.
- Enter the Routing number and select Search.

|                                                                                                    | Add Spe                                                            | ecial Payment A                                                             | ddress EFT                         |                                  |
|----------------------------------------------------------------------------------------------------|--------------------------------------------------------------------|-----------------------------------------------------------------------------|------------------------------------|----------------------------------|
| EFT                                                                                                    | Check Address                                                      |                                                                             |                                    |                                  |
| * Rout                                                                                                    | ing#<br>Ie                                                         |                                                                             | Search                             |                                  |
| If the brid brid rout inamon Toast and Special desired and special desired and sp | ne <b>Routing Number</b><br>efly, then disappear.<br>Iting number. | is valid, a green <b>S</b><br>Then the bank <b>Na</b><br><sup>. valid</sup> | uccess message<br>ame will populat | e will appear<br>te based on the |
| Ent     Sel     Sel                                                                                                    | er the <b>Account Num</b><br>ect the radio button                  | <b>ber.</b><br>next to the <b>Accou</b>                                     | nt Type.                           |                                  |
| *Accour                                                                                                    | it#                                                                |                                                                             |                                    |                                  |
|                                                                                                    |                                                                    |                                                                             |                                    |                                  |
| Che                                                                                                    | ecking<br>ings                                                     |                                                                             |                                    |                                  |
| Che<br>Savi                                                                                                    | ecking<br>ings                                                     |                                                                             |                                    | Cancel Save                      |

| Option 2:     | Add Specia  | l Payment  | Check Address.      |
|---------------|-------------|------------|---------------------|
| 0 0 0 0 0 0 0 | ridd Opeerd | ci agniene | encent / talan coor |

- Select CheckAddress.
- Enter the required address information: Address location, Recipient, Address, City, State, Postal Code, and Country.
- Then, select **Save**.

| EFT Check Addr   | ess      |   |            |    |
|------------------|----------|---|------------|----|
|                  |          |   |            |    |
| Domestic         |          | - |            |    |
| * Recipient      |          |   |            |    |
|                  |          |   |            |    |
| A Address Direct |          |   |            |    |
| * Address Line 1 |          |   |            |    |
| ·                |          |   |            |    |
| Address Line 2   |          |   |            |    |
|                  |          |   |            |    |
| *City            | * State  |   |            |    |
|                  | -Select- | • |            |    |
| * Postal Code    |          |   |            |    |
|                  |          |   |            |    |
| *Country         |          |   |            |    |
| USA              |          | • |            |    |
|                  |          |   | _          |    |
|                  |          |   | Cancel Sav | /e |

| Add Special Payment Address                                                                                                    | Check                                                                                                    |                         |
|----------------------------------------------------------------------------------------------------|----------------------------------------------------------------------------------------------------|-------------------------|
| EFT Check Address Validate                                                                                                    | ss X                                                                                                    |                         |
| en saved, the address will                                                                                                    | appear in the <b>Transaction Address</b> fiel                                                                                                    | d.                      |
|                                                                                                    | * Spread Program Concerning Balance of ANRIERCA.N.A. 620009993.00000000  Rooming + 020009993 Account + 020000000   (* Spread Productions Reference Reference Reference 237 devendent remaining |                         |
|                                                                                                    |                                                                                                    | Cancel Tack Save Schwer |
| LO                                                                                                    |                                                                                                    |                         |
| Accountable Balances<br>Accounted Balances<br>Accounted Accounted Accounted Accounted Accounted Accounted<br>Accounted Accounted Accounted<br>Accounted Accounted Accounted<br>Accounted Accounted<br>Accounted Accounted<br>Accounted Accounted<br>Accounted Accounted<br>Accounted Accounted<br>Accounted Accounted<br>Accounted Accounted<br>Accounted Accounted<br>Accounted<br>Accounted<br>Accounted<br>Accounted<br>Accounted<br>Accounted<br>Accounted<br>Accounted<br>Accounted<br>Accounted<br>Accounted<br>Accounted<br>Accounted<br>Accounted<br>Accounted | **financiator: Address<br>Security 74: 0000393<br>Recuring 4: 0000393<br>Name: EANIC GE AMARICA N.A.<br>Account 9: ppc: Checking<br>Account 9: 0000000                                         |                         |

**Note**: Files and supporting documents can be uploaded to the transaction by selecting **Upload Files** or **Or drop files**, if available.

File Upload Attach

#### Select Submit.

| Accountable Balances                                                                                                    |                                                                                                    |  |
|----------------------------------------------------------------------------------------------------|----------------------------------------------------------------------------------------------------|--|
| Accountable Balances Accountable Balance Number Accountable Balance Number Staggen Accountable Balance Number Accountable Accountable Acco | * Terraction Address     Secular Purent* - Orecking SANK OF ANTENCA NA_02000993.000000000     Routing # - 02000993     Nome SANK OF ANTENCA NA_A     Account Type: One-king     Account Type: One-king     Account #- 000000000     * Special Address     Refeath |  |
| Accounted areased and and and a second and a second and a |                                                                                                    |  |
| Notes go here                                                                                                    |                                                                                                    |  |
| File Upload                                                                                                    | 237 dranden remaining                                                                                                    |  |
| Attach Upload Files Or drop files                                                                                                    |                                                                                                    |  |

- The **Save** button saves the transaction to your **Work Queue** so you can complete it at a later time.
- The **Back** button stops processing the transaction and takes you back to the **Available Transactions** screen.
- The **Cancel** button stops processing the transaction and takes you back to the **Participant Page**.

#### Step 12

Select **Yes** on the **Alert**.

| Alert                                                                       |    |
|-----------------------------------------------------------------------------|----|
| Warning: A special payment address was entered. Would you like to continue? |    |
|                                                                             | No |

A green **Success** message will appear briefly at the top of the eMPWR-VA **Home** page letting you know that the record has been submitted.

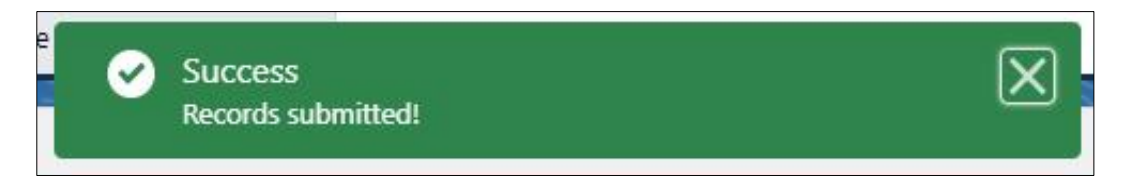

*Refer to the User Guide available under the* **User Guide** *tab of this dashboard for further details related to this type of transaction.*